# Comment réinitialiser le mot de passe sur SADP

## **Outil :**

Veuillez suivre le lien

<u>SADPTool | HiTools | Hikvision</u> pour télécharger la dernière version de SADP sur votre ordinateur.

**REMARQUE:** Le dispositif Hikvision et l'ordinateur qui a installé SADP doivent se trouver dans le même sous-réseau.

Ouvrez l'outil SADP pour rechercher des dispositifs en ligne. Sélectionnez le dispositif et

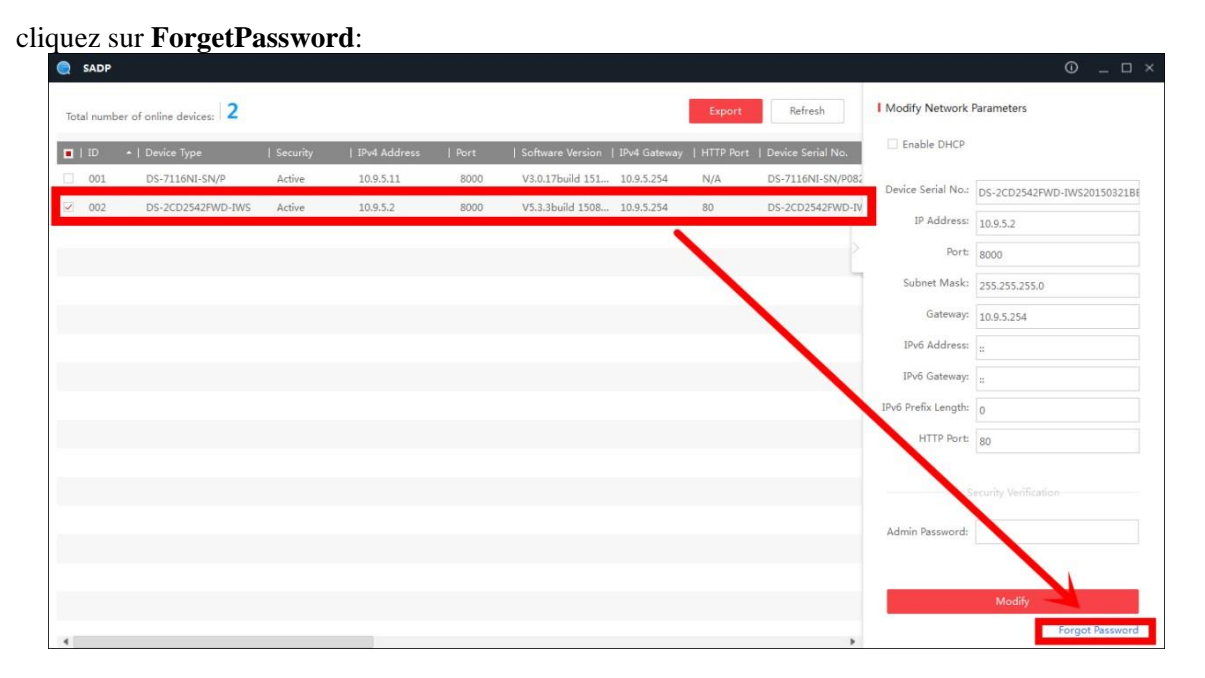

Vous verrez peut-être l'une des trois fenêtres pop-up suivantes.

| Restore Default Password |                |
|--------------------------|----------------|
|                          |                |
|                          |                |
| Restore Default Password |                |
| Security Code:           |                |
|                          |                |
|                          |                |
|                          | Confirm Cancel |

**1.** Si la fenêtre contextuelle exige un code de sécurité, passez à la **méthode 1**.

**2.** Si la pop-up exige un fichier crypté, passez à la **méthode 2**.

| Neset Fassy |                                                                                                    |
|-------------|----------------------------------------------------------------------------------------------------|
| 3           | Step 1: Click Export to download the key request<br>file (XML file) or take a photo of the QR code. Send<br>the XML file or QR code photo to our technical<br>engineers.<br>Export |
| 2           | Step 2: Input the key or import the key file received<br>from the technical engineer to reset the password<br>for the device.                                                      |
|             |                                                                                                    |
|             | New Password:                                                                                                    |
|             | Confirm Password:                                                                                                    |
|             | Confirm Cancel                                                                                                    |

|                                                                                                    | Reset Password                                                                                                    | ×       |
|----------------------------------------------------------------------------------------------------|----------------------------------------------------------------------------------------------------|---------|
| <ol> <li>Si la pop-up nécessite un fichier crypté ou une clé,<br/>veuillez passer à la méthode 2 ou 3.</li> </ol> | Step 1: Click Export to download the key request<br>file (XML file) or take a photo of the QR code. Send<br>the XML file or QR code photo to our technical<br>engineers.     Export     Step 2: Input the key or import the key file received<br>from the technical engineer to reset the password<br>for the device.     Input Key Import File     Confirm Password:     Confirm Password:     Reset Network Cameras' Passwords | Confirm |

## Méthode 1, Informations sur le dispositive

Copie Start Time et Device Serial No., puis envoyez les informations à l'équipe de support technique de Hikvision, l'équipe de support vous renverra les codes de sécurité.

Remarque : Veuillez redémarrer l'appareil pour vérifier Start Time.

| SADF      | 2                       |                |              |                    |              |                 |              |           |                    | • ×                         |
|-----------|-------------------------|----------------|--------------|--------------------|--------------|-----------------|--------------|-----------|--------------------|-----------------------------|
| Total nun | nber of online devices: | 3              |              |                    |              |                 | Export       | Refresh   | Modify Network     | Parameters                  |
| rsion     | Start Time              | ₽v6 Address    | IPv6 GateWay | IPv6 Prefix Length | Support IPv6 | IPv6 Modifiable | Support DHCP | IPv4 DHCP | Enable DHCP        |                             |
| wild 150  | 2015-12-02 15:52:15     |                |              |                    |              |                 | and a        |           | Device Serial No.: | DS-6601HFHI/L0120151120CCWR |
| uild 150  | 2015-11-27 10:36:47     | E              |              | 0                  | Ves          | Yes             | Yes<br>Var   | OFF       | IP Address:        | 10.9.5.11                   |
| 010 141   | 2013-11-27 20.30.22     | 1000.2007.001. |              |                    | 103          | NO              | 103          |           | Port:              | 8000                        |
|           |                         |                |              |                    |              |                 |              |           | Subnet Mask:       | 255.255.255.0               |
|           |                         |                |              |                    |              |                 |              |           | Gateway:           | 10.9.5.254                  |
|           |                         |                |              |                    |              |                 |              |           | IPv6 Address:      | 1.00.0.07.2.11.1.01.1.41    |

Après avoir reçu les codes de sécurité, veuillez choisir un code en fonction de **l'heure** actuelle de l'appareil.

```
2015-11-27:RRrezeSezz
2015-11-28:RzzSRrRyzd
2015-11-29:zQeqz9yee
2015-11-30:qQRzed9ezR
2015-12-01:qe9ryzRQdy
```

Entrez le code de sécurité puis cliquez sur Confirm.

| Restore Def | ault Password             |        |
|-------------|---------------------------|--------|
|             |                           |        |
|             | Postovo Dofault Descuerd  |        |
|             | Restore Default Password  |        |
| 1           | Security Code: SeyqqeSS9R |        |
|             |                           |        |
|             |                           |        |
|             | 2 Confirm                 | Cancel |

### Méthode 2, Fichier XML

Cliquez sur le bouton **Export** pour enregistrer le fichier xml, puis envoyez le fichier XML à l'équipe de support technique Hikvision.

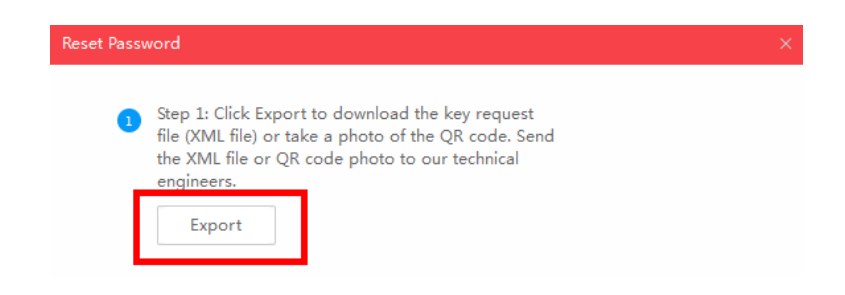

L'équipe de support technique Hikvision vous renverra le fichier crypté. Choisissez le chemin du fichier crypté, entrez votre nouveau mot de passe et confirmez, cliquez sur **Confirm** pour réinitialiser le mot de passe.

| 2 | Step 2: Input the key<br>from the technical e<br>for the device. | / or import the key file receiv<br>ngineer to reset the passwor | ved<br>·d |  |
|---|------------------------------------------------------------------|-----------------------------------------------------------------|-----------|--|
|   | <ul> <li>Import File</li> </ul>                                  |                                                                 |           |  |
| 1 | C:/Users/daishengji                                              | e@hikvision.com/De                                              |           |  |
|   |                                                                  |                                                                 | -         |  |
| 2 | New Password:<br>Strong<br>Confirm Password:                     | •••••                                                           |           |  |

Remarque: Le fichier crypté serait valable pendant 48 heures.

### Méthode 3, QR CODE

Cette méthode vous permet d'exporter le fichier XML ou de faire une capture d'écran du code QR. Si vous exportez le fichier XML, veuillez vous référer à la méthode 2 pour réinitialiser le mot de passe.

Vous pouvez également envoyer la capture d'écran du code QR à l'équipe de support technique Hikvision.

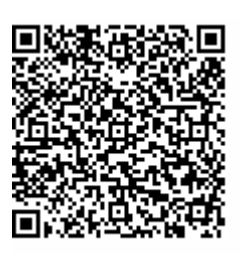

L'équipe de support technique de Hikvision vous renverra la clé composée de chiffres et de lettres (8 octets).

Saisissez la clé, tapez le nouveau mot de passe et confirmez. Cliquez sur **Confirm** pour réinitialiser le mot de passe.

| 2    | Step 2: Input the key or import the key file received<br>from the technical engineer to reset the password<br>for the device. |   |         |        |  |  |  |  |
|------|----------------------------------------------------------------------------------------------------|---|---------|--------|--|--|--|--|
|      | ● Input Key O Import File                                                                                                    |   |         |        |  |  |  |  |
| 1    | 5b449116                                                                                                    |   |         |        |  |  |  |  |
| 2    | New Password:<br>Strong<br>Confirm Password:                                                                                  |   |         |        |  |  |  |  |
| note | 🖉 Reset Network Cameras' Passwords                                                                                            |   |         |        |  |  |  |  |
|      |                                                                                                    | 3 | Confirm | Cancel |  |  |  |  |

Remarque: Si vous voulez réinitialiser le mot de passe du NVR et des caméras connectées simultanément, vous devez choisir l'option "Réinitialiser les mots de passe des caméras réseau".

Premier choix pour les professionnels de la sécurité Support technique *HIKVISION*